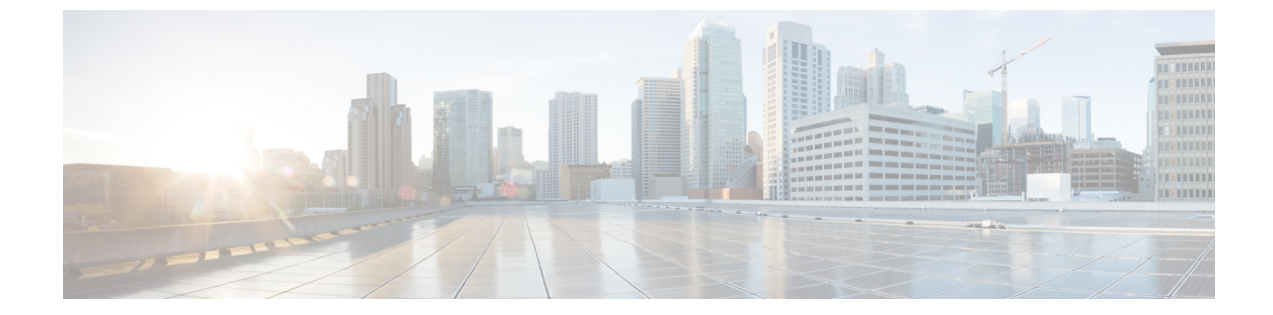

# 基本的なIPマルチキャストルーティングの 設定

- 機能情報の確認, 1 ページ
- 基本的な IP マルチキャスト ルーティングの前提条件, 1 ページ
- 基本的な IP マルチキャスト ルーティングの制約事項, 2 ページ
- 基本的な IP マルチキャスト ルーティングに関する情報, 2 ページ
- 基本的な IP マルチキャスト ルーティングの設定方法, 4 ページ
- 基本的なIPマルチキャストルーティングのモニタリングおよびメンテナンス,12ページ

## 機能情報の確認

ご使用のソフトウェアリリースでは、このモジュールで説明されるすべての機能がサポートされているとは限りません。最新の機能情報および警告については、Bug Search Tool およびご使用のプラットフォームおよびソフトウェアリリースのリリースノートを参照してください。このモジュールに記載されている機能の詳細を検索し、各機能がサポートされているリリースのリストを確認する場合は、このモジュールの最後にある機能情報の表を参照してください。

プラットフォームのサポートおよびシスコソフトウェアイメージのサポートに関する情報を検索 するには、Cisco Feature Navigator を使用します。 Cisco Feature Navigator にアクセスするには、 www.cisco.com/go/cfn に移動します。 Cisco.com のアカウントは必要ありません。

# 基本的な IP マルチキャスト ルーティングの前提条件

次に、基本的な IP マルチキャスト ルーティングを設定するための前提条件を示します。

• IP マルチキャスト ルーティングを実行するには、PIM バージョンおよび PIM モードを設定 する必要があります。 スイッチはモード設定に従って、マルチキャスト ルーティング テー ブルを読み込み、直接接続されたLANから受信したマルチキャストパケットを転送します。 インターフェイスは PIM デンス モード、スパース モード、または SM-DM スパース - デン ス モードのいずれかに設定できます。

インターフェイスでPIMをイネーブルにすると、同じインターフェイス上でIGMP処理もイネーブルになります(IPマルチキャスティングに加入するには、マルチキャストホスト、ルータ、およびマルチレイヤデバイスでIGMPが動作している必要があります)。

複数のインターフェイスでPIMをイネーブルにした場合に、そのほとんどのインターフェイ スが発信インターフェイスリストに含まれておらず、IGMPスヌーピングがディセーブルに なっている場合は、レプリケーションが増加することにより、発信インターフェイスが回線 レートを維持できないこともあります。

#### 関連トピック

基本的な IP マルチキャスト ルーティングの設定, (4ページ) 基本的な IP マルチキャスト ルーティングに関する情報, (2ページ)

## 基本的な IP マルチキャスト ルーティングの制約事項

次に、IPマルチキャストルーティングの制約事項を示します。

・マルチキャスト ルーティングは Catalyst 3560-CX スイッチでのみサポートされます。

## 基本的な IP マルチキャスト ルーティングに関する情報

IP マルチキャストは、ネットワーク リソース(特に、音声やビデオなどの帯域幅集約型サービス)を効率的に使用する方法です。IP マルチキャスト ルーティングにより、ホスト(ソース)は、IP マルチキャストグループアドレスと呼ばれる特別な形式のIP アドレスを使用して、IP ネットワーク内の任意の場所にあるホスト(レシーバ)にパケットを送信できます。

送信側ホストは、マルチキャスト グループ アドレスをパケットの IP 宛先アドレス フィールドに 挿入します。IP マルチキャスト ルータおよびマルチレイヤ スイッチは、マルチキャスト グルー プのメンバーに接続されたすべてのインターフェイスから着信した IP マルチキャストパケットを 転送します。 どのホストも、グループのメンバであるかどうかにかかわらず、グループに送信で きます。 ただし、グループのメンバだけがメッセージを受信します。

関連トピック

基本的な IP マルチキャスト ルーティングの設定, (4 ページ) IP マルチキャスト ルーティングのデフォルト設定, (3 ページ) 基本的な IP マルチキャスト ルーティングの前提条件, (1 ページ)

## **IP** マルチキャスト ルーティングのデフォルト設定

次の表に、IP マルチキャスト ルーティングのデフォルト設定を示します。

表1: IPマルチキャスト ルーティングのデフォルト設定

| 機能                        | デフォルト設定             |
|---------------------------|---------------------|
| マルチキャストルーティング             | すべてのインターフェイスでディセーブル |
| PIM のバージョン                | バージョン2              |
| PIM モード                   | モードは未定義             |
| PIM スタブ ルーティング            | 未設定                 |
| PIM RP アドレス               | 未設定                 |
| PIM ドメイン境界                | ディセーブル              |
| PIM マルチキャスト境界             | なし。                 |
| 候補 BSR                    | ディセーブル              |
| 候補 RP                     | ディセーブル              |
| SPT しきい値レート               | 0 kb/s              |
| PIM ルータ クエリー メッセージ インターバル | 30 秒                |

関連トピック

基本的な IP マルチキャスト ルーティングの設定, (4 ページ) 基本的な IP マルチキャスト ルーティングに関する情報, (2 ページ)

### sdr リスナー サポート

MBONE は、相互接続された、IP マルチキャストトラフィックの転送が可能なインターネット ルータおよびホストの小さなサブセットです。その他のマルチメディア コンテンツも、通常は MBONE を通してブロードキャストされます。マルチメディア セッションに加入する前に、この セッションで使用されているマルチメディアグループアドレス、ポート、セッションがアクティ ブになる時期、およびワークステーションで必要となるアプリケーションの種類(音声、ビデオ など)を把握する必要があります。この情報は、MBONE Session Directory バージョン2 (sdr)

ツールによって提供されます。 このフリーウェア アプリケーションは WWW 上の複数のサイト (http://www.video.ja.net/mice/index.html など)からダウンロードできます。

SDR は、Session Announcement Protocol(SAP)マルチキャストパケット用の Well-known マルチ キャストグループ アドレスおよびポートを、SAP クライアントから傍受するマルチキャスト ア プリケーションです(SAP クライアントは、会議セッションをアナウンスします)。 これらの SAP パケットには、セッションの説明、セッションがアクティブな期間、IP マルチキャストグ ループアドレス、メディア形式、担当者、およびアドバタイズされたマルチメディアセッション に関するその他の情報が格納されます。 SAP パケットの情報は、[SDR Session Announcement] ウィ ンドウに表示されます。

## 基本的な IP マルチキャスト ルーティングの設定方法

### 基本的な **IP** マルチキャスト ルーティングの設定

デフォルトでは、マルチキャストルーティングはディセーブルとなっており、モードは設定され ていません。

この手順は必須です。

#### はじめる前に

PIM バージョンと PIM モードを設定する必要があります。スイッチはモード設定に従って、マル チキャスト ルーティング テーブルを読み込み、直接接続された LAN から受信したマルチキャス トパケットを転送します。

マルチキャストルーティングテーブルへのパケット読み込みでは、DM インターフェイスは常に テーブルに追加されます。SM インターフェイスがテーブルに追加されるのは、ダウンストリー ムデバイスから定期的な Join メッセージを受信した場合、またはインターフェイスに直接接続さ れたメンバーが存在する場合に限ります。LAN から転送する場合、グループが認識している RP があれば、SM 動作が行われます。その場合、パケットはカプセル化され、その RP に送信されま す。認識している RP がなければ、パケットは DM 方式でフラッディングされます。特定の送信 元からのマルチキャストトラフィックが十分であれば、レシーバの先頭ホップルータからその送 信元に Join メッセージが送信され、送信元を基点とする配信ツリーが構築されます。

#### 手順の概要

- 1. enable
- 2. configureterminal
- **3.** interfaceinterface-id
- 4. ip pim {dense-mode | sparse-mode | sparse-dense-mode}
- 5. end
- 6. show running-config
- 7. copy running-config startup-config

#### 手順の詳細

Γ

|               | コマンドまたはアクション                        | 目的                                                                                                    |
|---------------|-------------------------------------|----------------------------------------------------------------------------------------------------|
| ステップ1         | enable                              | 特権 EXEC モードをイネーブルにします。                                                                                                    |
|               | 例:                                  | <ul> <li>パスワードを入力します(要求された場合)。</li> </ul>                                                                                                    |
|               | Switch> enable                      |                                                                                                    |
| ステップ <b>2</b> | configureterminal                   | グローバル コンフィギュレーション モードを開始します。                                                                                                    |
|               | 例:                                  |                                                                                                    |
|               | Switch# configure terminal          |                                                                                                    |
| ステップ3         | interfaceinterface-id               | マルチキャストルーティングをイネーブルにするレイヤ3インターフェ<br>イスを指定し、インターフェイスコンフィギュレーションモードを開始<br>します。                                                                                                    |
|               | Switch(config) # interface          | 次のいずれかのインターフェイスを指定する必要があります。                                                                                                    |
|               |                                     | <ul> <li>・ルーテッドポート:レイヤ3ポートとして no switchport インターフェイス コンフィギュレーション コマンドを入力して設定された物理ポートです。また、インターフェイスの IP PIM スパース□デンスモードをイネーブルにして、静的に接続されたメンバーとしてインターフェイスを IGMP スタティックグループに加入させる必要があります。設定例については、次を参照してください。例:ルーテッドポートとしてのインターフェイス設定</li> </ul>                                                     |
|               |                                     | <ul> <li>SVI: interface vlanvlan-id グローバル コンフィギュレーション コマンドを使用して作成された VLAN インターフェイスです。また、VLAN 上で IP PIM スパース - デンス モードをイネーブルにして、静的に接続されたメンバーとして VLAN を IGMP スタティック グループに加入させ、VLAN、IGMP スタティック グループ、および物理インターフェイスで IGMP スヌーピングをイネーブルにする必要があります。設定例については、次を参照してください。例:SVI としてのインターフェイスの設定</li> </ul> |
|               |                                     | これらのインターフェイスには、IP アドレスを割り当てる必要があります。                                                                                                    |
| ステップ4         | ip pim {dense-mode                  | インターフェイスで PIM モードをイネーブルにします。                                                                                                    |
| S             | sparse-mode  <br>sparse-dense-mode} | デフォルトで、モードは設定されていません。                                                                                                    |
|               | 151                                 | キーワードの意味は次のとおりです。                                                                                                    |
|               | 199]:<br>Switch(config-if)# ip pim  | • dense-mode : デンス モードの動作をイネーブルにします。                                                                                                    |

1

|       | コマンドまたはアクション                                        | 目的                                                                                                    |
|-------|-----------------------------------------------------|----------------------------------------------------------------------------------------------------|
|       | sparse-dense-mode                                   | <ul> <li>sparse-mode:スパースモードの動作をイネーブルにします。SM</li> <li>を設定する場合は、RPも設定する必要があります。</li> </ul>              |
|       |                                                     | <ul> <li>sparse-dense-mode: グループが属するモードでインターフェイスが<br/>処理されるようにします。 DM-SM 設定を推奨します。</li> </ul>          |
|       |                                                     | <ul> <li>(注) インターフェイスで PIM をディセーブルにするには、no ip pim<br/>インターフェイス コンフィギュレーション コマンドを使用し<br/>ます。</li> </ul> |
| ステップ5 | end                                                 | 特権 EXEC モードに戻ります。                                                                                      |
|       | 例:<br>Switch(config-if)# <b>end</b>                 |                                                                                                    |
| ステップ6 | show running-config                                 | 入力を確認します。                                                                                              |
|       | 例:<br>Switch# <b>show running-config</b>            |                                                                                                    |
|       | copy running-config<br>startup-config               | (任意)コンフィギュレーション ファイルに設定を保存します。                                                                         |
|       | 例:<br>Switch# copy running-config<br>startup-config |                                                                                                    |

関連トピック

基本的な IP マルチキャスト ルーティングに関する情報, (2ページ) IP マルチキャスト ルーティングのデフォルト設定, (3ページ) 基本的な IP マルチキャスト ルーティングの前提条件, (1ページ)

## オプションの IP マルチキャスト ルーティングの設定

### IP マルチキャスト境界の定義

自動 RP メッセージが PIM ドメインに入らないようにする場合は、マルチキャスト境界を定義し ます。 自動 RP 情報を伝達する 224.0.1.39 および 224.0.1.40 宛てのパケットを拒否するアクセス リストを作成します。

この手順は任意です。

#### 手順の概要

- 1. enable
- 2. configureterminal
- **3.** access-list-numberdenysource [source-wildcard]
- 4. interface-id
- 5. ip multicast boundary access-list-number
- 6. end
- 7. show running-config
- 8. copy running-config startup-config

#### 手順の詳細

ſ

|                                                                                 | コマンドまたはアクション                                                                        | 目的                                                                         |
|---------------------------------------------------------------------------------|-------------------------------------------------------------------------------------|----------------------------------------------------------------------------|
| ステップ1                                                                           | enable                                                                              | 特権 EXEC モードをイネーブルにします。パスワードを入<br>力します(要求された場合)。                            |
|                                                                                 | 例:                                                                                  |                                                                            |
|                                                                                 | Switch> enable                                                                      |                                                                            |
| ステップ <b>2</b>                                                                   | configureterminal                                                                   | グローバルコンフィギュレーションモードを開始します。                                                 |
|                                                                                 | 例:                                                                                  |                                                                            |
|                                                                                 | Switch# configure terminal                                                          |                                                                            |
| ステップ3                                                                           | access-listaccess-list-numberdenysource<br>[source-wildcard]                        | 標準アクセスリストを作成し、コマンドを必要な回数だけ<br>実行します。                                       |
| 例:<br>Switch(config)#<br>access-list 12 deny 224.0<br>access-list 12 deny 224.0 | 例:                                                                                  | • access-list-number の範囲は 1 ~ 99 です。                                       |
|                                                                                 | Switch(config)#<br>access-list 12 deny 224.0.1.39<br>access-list 12 deny 224.0.1.40 | • deny キーワードは、条件が一致した場合にアクセスを<br>拒否します。                                    |
|                                                                                 |                                                                                     | • source には、自動 RP 情報を伝達するマルチキャスト<br>アドレス 224.0.1.39 および 224.0.1.40 を入力します。 |

#### 統合プラットフォーム コンフィギュレーション ガイド、Cisco IOS Release 15.2(3) E(Catalyst 3560-CX お よび 2960 CX スイッチ)

1

|       | コマンドまたはアクション                                           | 目的                                                                                                    |
|-------|--------------------------------------------------------|----------------------------------------------------------------------------------------------------|
|       |                                                        | <ul> <li>(任意) source-wildcard には、source に適用されるワ<br/>イルドカード ビットをドット付き 10 進表記で入力し<br/>ます。 無視するビット位置には1を設定します。</li> </ul> |
|       |                                                        | アクセスリストの末尾には、すべてに対する暗黙の拒否ス<br>テートメントが常に存在します。                                                                          |
| ステップ4 | interfaceinterface-id                                  | 設定するインターフェイスを指定して、インターフェイス<br>コンフィギュレーション モードを開始します。                                                                   |
|       | 例:                                                     |                                                                                                    |
|       | Switch(config)# interface<br>gigabitethernet 1/0/1     |                                                                                                    |
| ステップ5 | ip multicast boundaryaccess-list-number                | ステップ2で作成したアクセスリストを指定し、境界を設<br>定します。                                                                                    |
|       | 例:                                                     |                                                                                                    |
|       | <pre>Switch(config-if)# ip multicast boundary 12</pre> |                                                                                                    |
| ステップ6 | end                                                    | 特権 EXEC モードに戻ります。                                                                                                    |
|       | 例:                                                     |                                                                                                    |
|       | Switch(config)# <b>end</b>                             |                                                                                                    |
| ステップ1 | show running-config                                    | 入力を確認します。                                                                                                    |
|       | 例:                                                     |                                                                                                    |
|       | Switch# show running-config                            |                                                                                                    |
| ステップ8 | copy running-config startup-config                     | (任意)コンフィギュレーションファイルに設定を保存し<br>ます。                                                                                      |
|       | 例:                                                     |                                                                                                    |
|       | Switch# copy running-config<br>startup-config          |                                                                                                    |

#### 関連トピック

例:Auto-RP 情報を拒否する IP マルチキャスト境界の定義

### マルチキャスト VRF の設定

コマンドの完全な構文と使用方法については、このリリースに対応するスイッチコマンドリファレンスおよび『Cisco IOS IP Multicast Command Reference』を参照してください。

Multi-VRF CE 内でのマルチキャスト設定の詳細については、『*IP Routing: Protocol-Independent Configuration Guide, Cisco IOS Release 15S*』を参照してください。

#### 手順の詳細

I

| <b>_</b>  | マンドまたはアクション                                                     | 目的                                                                                      |
|-----------|-----------------------------------------------------------------|-----------------------------------------------------------------------------------------|
| ステップ1 เด  | nfigureterminal                                                 | グローバル コンフィギュレーション モードを開始しま<br>す.                                                        |
| 例         | :                                                               |                                                                                         |
| Swi       | itch# <b>configure terminal</b>                                 |                                                                                         |
| ステップ2 ip  | routing                                                         | IP ルーティング モードをイネーブルにします                                                                 |
| 例         | :                                                               |                                                                                         |
| Sw        | ritch(config)# ip routing                                       |                                                                                         |
| ステップ3 ip  | vrfvrf-name                                                     | VRF名を指定し、VRF コンフィギュレーションモード<br>を開始します。                                                  |
| 例         | :                                                               |                                                                                         |
| Sw        | <pre>vitch(config)# ip vrf vpn1</pre>                           |                                                                                         |
| ステップ4 rd/ | route-distinguisher                                             | ルート識別子を指定して VRF テーブルを作成します。<br>AS 番号と任意の番号(xxx:y)または IP アドレスと任                          |
| 例         | :                                                               | 意の番号 (A.B.C.D:y) を入力します。                                                                |
| Sw        | itch(config-vrf)# rd 100:2                                      |                                                                                         |
| ステップ5 rot | ute-target {export   import   both}<br>ute-target-ext-community | 指定された VRF のインポート、エクスポート、または<br>インポートおよびエクスポート ルート ターゲット コ                               |
| 例         | :                                                               | ミュニティのリストを作成します。ASシステム番号と<br>任音の番号 (xxx:v) またけ IP アドレスと任音の番号                            |
| Sw:       | <pre>vitch(config-vrf)# route-target import 00:2</pre>          | (A.B.C.D:y) を入力します。 route-target-ext-community<br>は、ステップ4で入力した route-distinguisher と同一に |
|           |                                                                 | する必要があります。                                                                              |
| ステップ6 im  | nport maproute-map                                              | (任意)VRF にルート マップを対応付けます。                                                                |
| 例         | :                                                               |                                                                                         |
| Swiing    | ritch(config-vrf)# import map<br>nportmap1                      |                                                                                         |

1

|                | コマンドまたはアクション                                                     | 目的                                                       |
|----------------|------------------------------------------------------------------|----------------------------------------------------------|
| ステップ <b>1</b>  | ip multicast-routing vrfvrf-namedistributed                      | (任意) VRF テーブルでグローバル マルチキャスト                              |
|                | 例:                                                               |                                                          |
|                | Switch(config-vrf)# ip multicast-routing<br>vrf vpnl distributed |                                                          |
| ステップ8          | interfaceinterface-id                                            | VRFに関連付けるレイヤ3インターフェイスを指定し、<br>インターフェイス コンフィギュレーション モードを開 |
|                | 例:                                                               | 始します。インターフェイスはルーテッドポートまた                                 |
|                | Switch(config-vrf)# interface<br>gigabitethernet 1/0/2           | は SVI に設定できます。                                           |
| ステップ9          | ip vrf forwardingvrf-name                                        | VRF をレイヤ3インターフェイスに対応付けます。                                |
|                | 例:                                                               |                                                          |
|                | Switch(config-if)# ip vrf forwarding vpn1                        |                                                          |
| ステップ10         | ip addressip-addressmask                                         | レイヤ3インターフェイスのIPアドレスを設定します。                               |
|                | 例:                                                               |                                                          |
|                | Switch(config-if)# ip address 10.1.5.1<br>255.255.255.0          |                                                          |
| ステップ11         | ip pim sparse-dense mode                                         | VRF に関連付けられているレイヤ3インターフェイス<br>トで、PIM をイマーブルにします          |
|                | 例:                                                               |                                                          |
|                | Switch(config-if)# ip pim sparse-dense mode                      |                                                          |
| ステップ <b>12</b> | end                                                              | 特権 EXEC モードに戻ります。                                        |
|                | 例:                                                               |                                                          |
|                | Switch(config)# <b>end</b>                                       |                                                          |
| ステップ <b>13</b> | <pre>show ip vrf [brief   detail   interfaces] [vrf-name]</pre>  | 設定を確認します。設定した VRF に関する情報を表示<br>します。                      |
|                | 例:                                                               |                                                          |
|                | Switch# show ip vrf detail vpn1                                  |                                                          |
| ステップ14         | copy running-config startup-config                               | (任意) コンフィギュレーション ファイルに設定を保<br>存します。                      |
|                | 例:                                                               |                                                          |
|                | Switch# copy running-config<br>startup-config                    |                                                          |

### SAPリスナーを使用したマルチキャストマルチメディアセッションのアドバタイジ ング

マルチキャストメディア会議やその他のマルチキャストセッションを支援したり、参加予定者に 関連セッションの設定情報を通知したりするためにSession Description Protocol と Session Anouncement Protocol、およびアプリケーションを使用する場合は、SAP リスナー サポートをイネーブルにし ます。

#### 手順の概要

- 1. enable
- 2. configureterminal
- 3. ipsapcache-timeoutminutes
- 4. interfacetypenumber
- 5. ipsaplisten
- 6. end
- 7. clearipsap [group-address | " session-name "]
- 8. showipsap [group-address | " session-name "| detail]

#### 手順の詳細

I

|              | コマンドまたはアクション                                                                           | 目的                                                                                                    |
|--------------|----------------------------------------------------------------------------------------|----------------------------------------------------------------------------------------------------|
| ステップ1        | enable                                                                                 | 特権 EXEC モードをイネーブルにします。                                                                                                    |
|              | 例:                                                                                     | <ul> <li>パスワードを入力します(要求された場合)。</li> </ul>                                                                                                    |
|              | Router> enable                                                                         |                                                                                                    |
| <u>ステップ2</u> | <b>configureterminal</b><br>例:<br>Router# configure terminal                           | グローバル コンフィギュレーション モードを開始しま<br>す。                                                                                                    |
| ステップ3        | ipsapcache-timeout <i>minutes</i><br>例:<br>Router(config)# ip sap cache-timeout<br>600 | <ul> <li>(任意) SAP キャッシュ エントリがキャッシュ内でア<br/>クティブである期間を制限します。</li> <li>・デフォルトでは、SAP キャッシュエントリはネッ<br/>トワークから受信された 24 時間後に削除されま<br/>す。</li> </ul> |

|       | コマンドまたはアクション                                            | 目的                                              |
|-------|---------------------------------------------------------|-------------------------------------------------|
| ステップ4 | interfacetypenumber                                     | IGMPv3をイネーブルにできるホストに接続されている<br>インターフェイスを選択します。  |
|       | 例:                                                      |                                                 |
|       | Router(config)# interface ethernet 1                    |                                                 |
| ステップ5 | ipsaplisten                                             | セッションディレクトリアナウンスメントをリッスン<br>するソフトウェアをイネーブルにします。 |
|       | 例:                                                      |                                                 |
|       | Router(config-if)# ip sap listen                        |                                                 |
| ステップ6 | end                                                     | セッションを終了し、EXEC モードに戻ります。                        |
|       | 例:                                                      |                                                 |
|       | Router(config-if)# end                                  |                                                 |
| ステップ1 | clearipsap [group-address   " session-name<br>"]        | SAP キャッシュ エントリまたは SAP キャッシュ全体を<br>削除します。        |
|       | 例:                                                      |                                                 |
|       | Router# clear ip sap "Sample Session"                   |                                                 |
| ステップ8 | showipsap [group-address   " session-name<br>"  detail] | (任意)SAP キャッシュを表示します。                            |
|       | 例:                                                      |                                                 |
|       | Router# show ip sap 224.2.197.250<br>detail             |                                                 |

# 基本的なIPマルチキャストルーティングのモニタリング およびメンテナンス

## キャッシュ、テーブル、およびデータベースのクリア

特定のキャッシュ、テーブル、またはデータベースのすべての内容を削除できます。特定のキャッシュ、テーブル、またはデータベースの内容が無効である場合、または無効である可能性がある 場合は、これらをクリアする必要があります。

次の表に示す特権 EXEC コマンドのいずれかを使用すると、IP マルチキャストのキャッシュ、 テーブル、データベースをクリアできます。

| 表2:キャッシュ、テーブル | 、およびデータベース | 、をクリアするコマンド |
|---------------|------------|-------------|
|---------------|------------|-------------|

| コマンド                                                                                               | 目的                                                                    |
|----------------------------------------------------------------------------------------------------|-----------------------------------------------------------------------|
| clear ip igmp group {group [ hostname   IP address]  <br>vrfnamegroup [ hostname   IP address] }   | IGMP キャッシュのエントリを削除しま<br>す。                                            |
| <pre>clear ip mroute { *   [hostname   IP address]   vrfnamegroup [ hostname   IP address] }</pre> | IP マルチキャスト ルーティング テーブ<br>ルからエントリを削除します。                               |
| clear ip sap [group-address   "session-name"]                                                      | Session Directory Protocol バージョン 2<br>キャッシュ(sdr キャッシュ)エントリ<br>を削除します。 |

## システムおよびネットワーク統計情報の表示

IP ルーティングテーブル、キャッシュ、データベースの内容など、特定の統計情報を表示できます。

(注)

このリリースでは、ルート単位の統計情報がサポートされていません。

また、リソースの使用状況を学習し、ネットワーク問題を解決するための情報を表示することも できます。 さらに、ノードの到達可能性に関する情報を表示し、そのパケットが経由するネット ワーク内のパスを検出することもできます。

次の表に示す特権 EXEC コマンドのいずれかを使用すると、さまざまなルーティング統計情報を 表示できます。

#### 表3:システムおよびネットワーク統計情報を表示するコマンド

| コマンド                                                          | 目的                                                                 |
|---------------------------------------------------------------|--------------------------------------------------------------------|
| <b>ping</b> [group-name   group-address]                      | マルチキャスト グループ アドレスにインターネット制<br>御メッセージ プロトコル (ICMP) エコー要求を送信し<br>ます。 |
| show ip igmp groups<br>[group-name group-address type-number] | スイッチに直接接続され、IGMP によって取得されたマ<br>ルチキャスト グループを表示します。                  |
| <pre>show ip igmp interface [type number]</pre>               | インターフェイスのマルチキャスト関連情報を表示しま<br>す。                                    |

1

| コマンド                                                                                                    | 目的                                                                                                    |
|----------------------------------------------------------------------------------------------------|----------------------------------------------------------------------------------------------------|
| show ip mroute [group-name  <br>group-address] [source] [ count   interface<br>  proxy   pruned   summary   verbose] | IP マルチキャスト ルーティング テーブルの内容を表示<br>します。                                                                       |
| show ip pim interface [type number]<br>[count   detail   df   stats ]                                                | PIMに対して設定されたインターフェイスに関する情報<br>を表示します。このコマンドは、すべてのソフトウェア<br>イメージで使用できます。                                    |
| show ip pim neighbor [type number]                                                                                   | スイッチによって検出されたPIM ネイバーのリストを示<br>します。このコマンドは、すべてのソフトウェアイメー<br>ジで使用できます。                                      |
| <b>show ip pim rp</b> [group-name  <br>group-address]                                                                | スパース モードのマルチキャスト グループに関連付け<br>られた RP ルータを表示します。 このコマンドは、すべ<br>てのソフトウェア イメージで使用できます。                        |
| <pre>show ip rpf {source-address   name}</pre>                                                                       | スイッチのリバースパス転送(RPF)の実行方法(ユニ<br>キャストルーティングテーブル、DVMRPルーティング<br>テーブル、またはスタティックマルチキャストルーティ<br>ングのいずれかから)を表示します。 |
|                                                                                                    | コマンド パラメータは次のとおりです。                                                                                        |
|                                                                                                    | • <i>Host name</i> または <i>IP address</i> : IP 名またはグループ<br>アドレス。                                            |
|                                                                                                    | • Select:グループベースの VRF 選択情報。                                                                                |
|                                                                                                    | •vrf:VPNルーティング/転送インスタンスを選択します。                                                                             |
| show ip sap [group   "session-name"  <br>detail]                                                                     | Session Announcement Protocol (SAP) バージョン2キャッシュを表示します。                                                     |
|                                                                                                    | コマンド パラメータは次のとおりです。                                                                                        |
|                                                                                                    | • <i>A.B.C.D</i> : IP グループ アドレス。                                                                           |
|                                                                                                    | • WORD:セッション名(二重引用符で囲む)。                                                                                   |
|                                                                                                    | • detail : セッションの詳細。                                                                                       |

■ 統合プラットフォーム コンフィギュレーション ガイド、Cisco IOS Release 15.2(3) E (Catalyst 3560-CX および 2960 CX スイッチ)